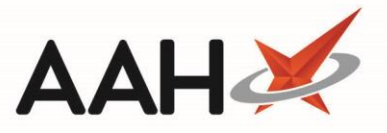

# **Dispensing a Medicines Manager Repeat from ETP**

The RMS will require refreshing to display updated status changes that did not take place within the RMS e.g. through Medicines Manager. You can do this by closing and re-opening the tab.

ProScript Connect will display various notifications within the information notification icon when messages are received, including when a new ETP prescription has been unlocked and is ready to process. The number of notifications is displayed within the red circle, and upon clicking the icon, a pop-out box will display providing the details of the notifications received.

By clicking on the notification within the pop-out box, the relevant module will open. In this case, clicking on the *1* prescriptions have been unlocked and are ready to process menu item will open ETP.

| ProScript Connect<br>20 April 2018 09:14 | Search (CTRL+S) - Q 👔 Responsible Pharmacist Victoria Smith   User St                            | uper Visor 📃 | <b>– x</b> |
|------------------------------------------|--------------------------------------------------------------------------------------------------|--------------|------------|
| My shortcuts 🕂                           | ETP                                                                                              |              |            |
| Redeem Owin                              | 1 prescriptions have been unlocked and are ready to process                                      |              |            |
| F2                                       | Search Patient - Hide Advanced Search                                                            |              |            |
| Reprints<br>F6                           | Advanced Search                                                                                  |              |            |
| Ordering                                 | Show Humans 🗷 Show Pets 🔲 Show Deleted                                                           |              |            |
| Overdue Scripts                          | Enter patient surname forename dob.                                                              | ent          |            |
| F8                                       |                                                                                                  |              |            |
| MDS Prep<br>F9                           | Recently Viewed Patients                                                                         |              |            |
| MDS Scripts D                            | No recently viewed patients                                                                      |              |            |
| Stock Manager<br>Ctrl O                  |                                                                                                  |              |            |
| MDS Manager<br>F11                       |                                                                                                  |              |            |
| SDM                                      |                                                                                                  |              |            |
| Ctrl M                                   |                                                                                                  |              |            |
| Ctrl E                                   |                                                                                                  |              |            |
| Script Q                                 |                                                                                                  |              |            |
| RMS<br>Ctrl R                            |                                                                                                  |              |            |
| Support Centre<br>Ctrl T                 |                                                                                                  |              |            |
| Medicines Ma                             |                                                                                                  |              |            |
| MLP                                      |                                                                                                  |              |            |
|                                          | No script has been processed today!                                                              |              |            |
|                                          | 1 owing outstanding - Click to View<br>1 owing over 6 months old                                 |              |            |
|                                          | Scripts for 2 Emergency Supply Items overdue - Click to View                                     |              |            |
|                                          | Stock Availability Count Progress Overdue ProScript Connect Service Desk Number : 0845-634-2-634 | pros         | cript      |
|                                          |                                                                                                  | C            | onnect     |
|                                          |                                                                                                  | 47           |            |

## **Dispensing the MM Repeat Request**

You must be logged in to the NHS Spine with your smart card and your patient must be eligible and registered for Medicines Manager to process an MLP repeat request via MM.

When the surgery has returned the prescription to your pharmacy and it has been downloaded via ETP, a New Prescription will display within ETP ready for processing.

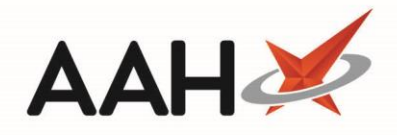

| ProScript Connect ▼<br>26 March 2019 16:18 | Search (CTRL+S)                                                                                                    | - Q (i)                     | 💷   🔠   Responsible Phan      | macist Victoria Smith   User Super Visor 🗕 🗖 🗙 |  |  |  |  |  |
|--------------------------------------------|----------------------------------------------------------------------------------------------------|-----------------------------|-------------------------------|------------------------------------------------|--|--|--|--|--|
| My shortcuts 🛛 🕂                           |                                                                                                    | U                           |                               |                                                |  |  |  |  |  |
| Redeem Owings                              | Search Workflow Manager ETP                                                                                                    | <b>^</b>                    |                               |                                                |  |  |  |  |  |
| F2<br>Reprints                             | F1 - Send / Receive       F2 - View / Process       F3 - Send Dispense       F4 - Send Claim       F5 - Additional Functions       F6 - Nominated Scripts |                             |                               |                                                |  |  |  |  |  |
| F6                                         | F7 - Return Script F8 - Re-Send                                                                                                    | F9 - Nominated Dispensary 👻 | F10 - Batch Functions F11 - R | eports 👻 Re-process Script                     |  |  |  |  |  |
| Ordering<br>F7                             | Request Next Episode 🔶 🔶                                                                                                    | View PMR                    |                               |                                                |  |  |  |  |  |
| Overdue Scripts                            |                                                                                                    |                             |                               |                                                |  |  |  |  |  |
| MDS Prep                                   | Prescriptions Requests Nominatio                                                                                                    | n Requests                  |                               |                                                |  |  |  |  |  |
| - F9                                       | Filters                                                                                                    |                             |                               | ^ ^                                            |  |  |  |  |  |
| MDS Scripts Due                            | All Period All Dates                                                                                                    | •                           | Filter Prescription On 🔹      | Scripts Due to expire by Select a date 15      |  |  |  |  |  |
| Stock Manager                              | R1 From Select a date                                                                                                    | 5 To Select a date 15       | New Prescription 🔹            | Show Deleted                                   |  |  |  |  |  |
| MDS Manager                                | R2     Search Search Patient Scrir                                                                                                    | ot ID_DOB 🗸 🔍               | All Scripts 🔹                 | Exclude Sent DN More Than 180 Days             |  |  |  |  |  |
| F11                                        |                                                                                                    |                             |                               | Exclude Expired Prescriptions                  |  |  |  |  |  |
| SDM<br>Ctrl M                              | Version Expiry Date Date                                                                                                    | Patient                     | Trea                          | atment Type Rx Type Status                     |  |  |  |  |  |
| ETP                                        | R2 26/09/2019 26/03/2019 1                                                                                                    | 4:56 MCHALE, Cleve Ge       | erald (Mr) Paying Repeat D    | Vispensing (1 of 6) FP10 New Prescription      |  |  |  |  |  |
| Script Q                                   |                                                                                                    |                             |                               |                                                |  |  |  |  |  |
|                                            |                                                                                                    |                             |                               |                                                |  |  |  |  |  |
| RMS<br>Ctri R                              |                                                                                                    |                             |                               |                                                |  |  |  |  |  |
|                                            |                                                                                                    |                             |                               |                                                |  |  |  |  |  |
|                                            |                                                                                                    |                             |                               |                                                |  |  |  |  |  |
|                                            |                                                                                                    |                             |                               |                                                |  |  |  |  |  |
|                                            | Drug Description                                                                                                    | Quantity                    | Dosage Expiry Date            | 2 [944 637 0876]                               |  |  |  |  |  |
|                                            | Propranolol 10mg tablets                                                                                                    | 28 tablet                   | As Soon As 26/09/201 Possible | 9 2 BESFORD CLOSE, LUTON, LU2 8TX              |  |  |  |  |  |
|                                            | Total (based on filters)     Line items: 11     Scripts: 6         Redeem Owing/Partial     Age: 45 years 6 months                                        |                             |                               |                                                |  |  |  |  |  |
|                                            | Community Pharmacy Emis Dr can access all spine functionality                                                                                             |                             |                               |                                                |  |  |  |  |  |
|                                            | Role: "Clinical":"Clinical Provision":"Health Professional Access Role"                                                                                   |                             |                               |                                                |  |  |  |  |  |
|                                            | Oser details retrieved successfully<br>Retrieving user details                                                                                            |                             |                               |                                                |  |  |  |  |  |
|                                            | Smart card active                                                                                                    |                             |                               | *                                              |  |  |  |  |  |
|                                            |                                                                                                    |                             |                               |                                                |  |  |  |  |  |

- 1. From ETP, use the *Filters* and search boxes to locate and highlight your prescription and select the **[F2 View/Process]** button.
- 2. The View/Process ScriptQ Prescription window opens. Confirm the details, and select the [F10 Process] button.

To print the full token, select the **[F8 – Print]** button. You can also print the token without the repeat information by clicking on the arrow and selecting the *Print without repeat information* option.

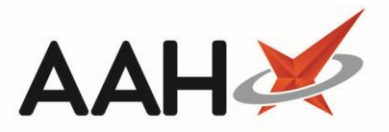

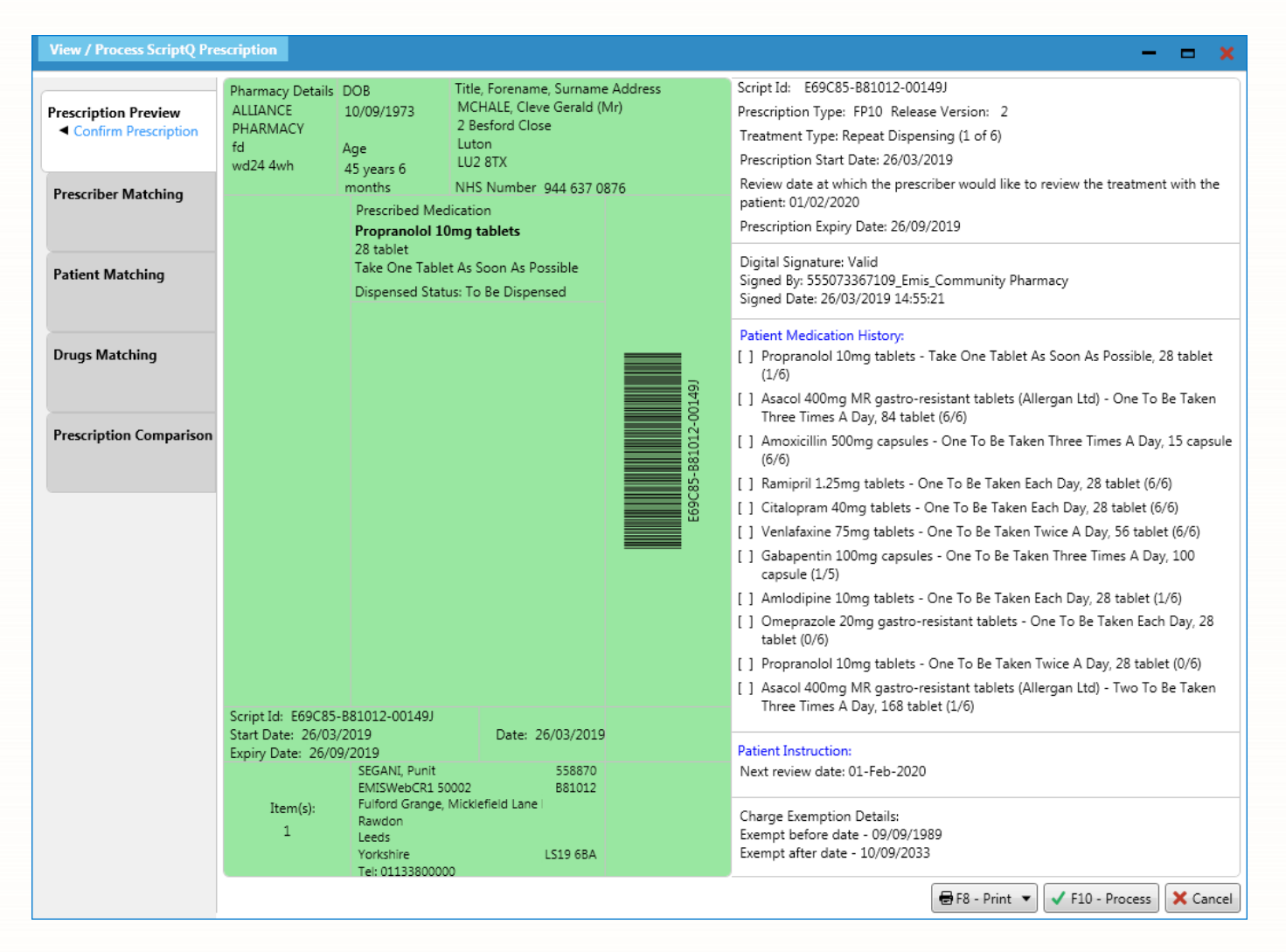

### **Matching the Prescriber**

The system will automatically attempt to match the prescribing organisation and prescriber details from the prescription with existing details on the system.

In instances where the prescribing organisation does not already exist within the database, you will be required to add them by selecting F1 – Search Prescribing Organisation in National Prescriber Database which opens a new window. From here, you can either;

- Search for the prescribing organisation using the *Search* box and select the correct prescribing organisation from the generated list, or
- Select F1 Add Prescribing Organisation which will open a pre-populated Add New Prescribing Organisation window which you can update if required and select [F10 Save].

In instances where the prescriber does not already exist within the database, you will be required to add them by selecting F1 – Search National Prescriber Database which opens a new window. From here, you can either;

• Search for the prescriber using the Search box and select the correct prescriber from the generated list, or

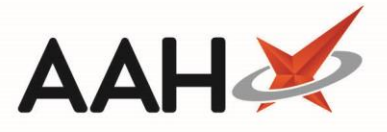

 Select F1 – Add Prescriber which will open a pre-populated Add Prescriber window which you can update if required and select [F10 – Save].

Whether you have just added the prescribing organisation and/or prescriber or they already existed within the database, any discrepancies will display highlighted in red on the *Match Prescriber* sub-tab where you can:

- Use the [F1] button to accept with no changes made
- Use the [F2] button to save any changes

If there is a complete match, and no discrepancies, the *Prescriber Matching* tab will be skipped.

#### **Matching the Patient**

Just like the prescriber matching tab, the system will also automatically attempt to match the patient details from the prescription with existing patient details on the system.

In instances where the patient does not already exist within the database, you will be required to add them by selecting F1 – Add Patient which opens the Add New Patient window. From here, you can complete any details which may be missing, such as the *Exemption Details* and select the **[F10 – Save]** button.

If a discrepancy is flagged with an existing patient or one you've just added, it will be presented to you within the *Match Patient* sub-tab highlighted in red. You can select one of the following options:

- Use the [F1] button to accept with no changes made
- Use the [F2] button to save any changes
- Use the [F3] button to search for and select another patient
- Use the [F4] button to add the patient as a new patient record

If there is a complete match, and no discrepancies, the *Patient Matching* tab will be skipped.

#### Matching the Drug

The system will attempt to map each prescribed drug on the prescription to an entry in our database. If the drug(s) are found, the *Drugs Matching* tab will be skipped.

In instances where the drug cannot be mapped, you will be required to search for and select the prescribed item using the *Search Drug* box and the **[F10 – Select]** button. After mapping a drug, ProScript Connect will conduct additional checks for the item and may display Flash Alerts during dispensing which will provide you with additional details.

#### **Comparing the Prescription**

The *Prescription Comparison* tab displays all the drug details for each drug prescribed on *This Script* and, if this medication has been previously dispensed, compares this to the *Last Medication from the <u>PMR</u>*. You can;

- Use the **[F2]** button to process the prescription manually, and review the quantity and dosage against each item
- $\circ$  Use the [F5] button to process each item using what was last dispensed on the PMR
- Use the [F9] button to fast-track through the dispensing process for items last dispensed on the PMR

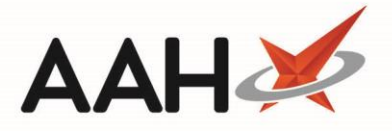

If the item was not previously dispensed, the only available option is [F2 – Process This Script].

### **Dispensing the Prescription**

1. If you have selected the **[F2 – Process This Script]** button, the Dispense <u>EPS</u> Prescription window displays with the item pre-selected and the *Enter Quantity* tab opened by default. Review the quantity and select the **[F10 – OK]** button.

| Dispense EPS prescription           | ×                            |
|-------------------------------------|------------------------------|
| Item 1) Propranolol 10mg tabs       |                              |
| Select Prescribed Item              | Enter Quantity Required 28 👔 |
| Enter Quantity<br>Entering quantity |                              |
| Enter Dosage Information            |                              |
|                                     |                              |
|                                     |                              |
|                                     |                              |
| Back                                | ✓ F10 - OK X Cancel          |

The Enter Dosage Information tab is selected. Review and/or edit the dosage information as required and select the [F10 – OK] button.

The system will prompt you to repeat this process for each of the items on the prescription, if applicable.

If any items on the repeat request have been marked as *stopped*, a Confirm Stopped Item Dispensing pop-up will display giving you the option to activate the item and continue by selecting the **[Dispense]** button, or mark the item as *Not Dispensed* using the **[Mark Not Dispensed]** button.

3. Any warnings and Flash Alerts associated with the item(s) will display as a pop-up window. These are colour-coded classed by severity, and will contain additional details for the items you are dispensing. Once you have read these, you can close the windows by pressing **[F10 – Confirm]**.

## **Endorsing the EPS Prescription**

1. The patient's PMR displays with the drug(s) added within the first quadrant. Prior to endorsing, if required, you can:

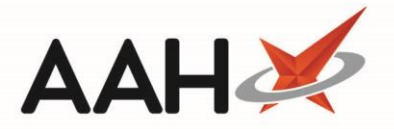

- Amend the number of labels by pressing [F9 Label Options]
- Amend the quantity by pressing [F5 Change Quantity]
- Amend the dispensed product choice by pressing [F3 Product Choice]
- Amend the dosage by pressing [F4 Change Dose]
- Mark any items as *Not Dispensed* by highlighting the item and selecting the *ND* text
- 2. To endorse the prescription, select the [F8 Last Item] button.
- 3. The Prescription Type preview displays. Confirm the details and select the **[F10 Save]** button.

Selecting the *Requires Attention* tick box means the prescription will be flagged as **REQUIRES ATTENTION** and you will not be able to claim for the prescription until you have removed this flag.

| Prescription Type                                                                                                    | : FP10 dispensed on                                                                                 | 26/03/2019 at 16:06                                                           | -  |  | × |  |  |
|----------------------------------------------------------------------------------------------------|----------------------------------------------------------------------------------------------------|-------------------------------------------------------------------------------|----|--|---|--|--|
| ALLIANCE<br>PHARMACY<br>fd<br>wd24 4wh<br>FA740                                                                                                    | DOB<br>10/09/1973<br>Age<br>45 years 6 months                                                       | MCHALE, CLEVE GERALD<br>2 BESFORD CLOSE<br>LUTON<br>LU2 8TX<br>[944 637 0876] |    |  |   |  |  |
| 1. 28/28<br>Propranolol 10mg<br>tabs                                                                                                    | 28 Propranolol 10r<br>Take One Tablet As                                                            | <b>ng tabs</b><br>Soon As Possible                                            | 28 |  |   |  |  |
| Paying Patient Evidence Seen Professional Fees 1                                                                                                    | SEGANI, Punit<br>EMISWebCR1 5000<br>Fulford Grange, Mic<br>Rawdon<br>Leeds<br>Yorkshire<br>LS19 6BA | 2<br>cklefield Lane Rawdon                                                    |    |  |   |  |  |
| Requires Attention Prescription notes                                                                                                    |                                                                                                    |                                                                               |    |  |   |  |  |
| <ul> <li>F7 - Don't Print Labels F8 - Don't Endorse</li> <li>Alt+F10 - Same Patient Next Script</li> <li>Print Bag Label</li> <li>Prescription is clinically checked</li> <li>RD Script</li> </ul> |                                                                                                    |                                                                               |    |  |   |  |  |
| F2 - Compare F10 - Save Cancel                                                                                                    |                                                                                                    |                                                                               |    |  |   |  |  |

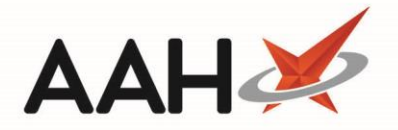

- 4. ProScript Connect will automatically generate and print the endorsement, label(s) and bag label.
- 5. The ETP Main Screen displays, with the repeat request and item(s) within it marked as Dispensed.
- 6. At the same time, the status of your prescription within the RMS will update to Dispensed.

| ProScript Connect ▼<br>26 March 2019 16:17                    | Search                                                                                                    | (CTRL+S)                                                                                                    | •                   | ۹ (أ          |                | 900 H 🗖                                | Respons   | ible Pharma                | cist Victoria Smitl             | n   User Super V | /isor 🗕 🗖 🗙   |
|---------------------------------------------------------------|----------------------------------------------------------------------------------------------------|----------------------------------------------------------------------------------------------------|---------------------|---------------|----------------|----------------------------------------|-----------|----------------------------|---------------------------------|------------------|---------------|
| My shortcuts 🕂                                                |                                                                                                    |                                                                                                    |                     |               |                |                                        |           |                            |                                 |                  |               |
| Redeem Owings                                                 | Search Workflow Manager ETP X                                                                                                    |                                                                                                    |                     |               |                |                                        |           |                            |                                 |                  |               |
| F2<br>Reprints                                                | F1 - Send                                                                                                    | F1 - Send / Receive F2 - View / Edit F3 - Send Dispense F4 - Send Claim F5 - Additional Functions 🔻 F6 - Nominated Scripts |                     |               |                |                                        |           |                            |                                 |                  |               |
| F6                                                            | F7 - Retur                                                                                                    | F7 - Return Script F8 - Re-Send F9 - Nominated Dispensary 👻 F10 - Batch Functions F11 - Reports 👻 Re-process Script        |                     |               |                |                                        |           |                            |                                 |                  |               |
| Ordering<br>F7                                                | Request N                                                                                                    | Request Next Episode                                                                                                    |                     |               |                |                                        |           |                            |                                 |                  |               |
| Overdue Scripts                                               |                                                                                                    |                                                                                                    |                     |               |                |                                        |           |                            |                                 |                  |               |
| MDS Prep                                                      | Prescriptio                                                                                                    | ons Request                                                                                                    | ts Nomination Re    | equests       |                |                                        |           |                            |                                 |                  |               |
| F9                                                            | Filters -                                                                                                    |                                                                                                    |                     |               |                |                                        |           |                            |                                 |                  | <b>^</b>      |
| MDS Scripts Due                                               | III 🔍                                                                                                    | Period All Da                                                                                                    | ates                |               | •              | Filter Prescr                          | iption On | ▼ S                        | cripts Due to expi              | re by Select a   | date 15       |
| Stock Manager                                                 | ○ R1 F                                                                                                    | rom Selec                                                                                                    | t a date 15         | To Select a d | late 15        | Dispensed                              |           | • [                        | Show Deleted<br>Show Requires A | ttention Only    |               |
| MDS Manager                                                   | © R2                                                                                                    | Search Search                                                                                                    | h Patient Script ID | DOB           | - Q            | All Scripts                            |           | •                          | Exclude Sent DN                 | More Than 180    | Days          |
| F11                                                           |                                                                                                    |                                                                                                    | in outen, outpero   | ,             |                |                                        |           | <b>v</b>                   | Exclude Expired                 | Prescriptions    | •             |
| SDM<br>Ctrl M                                                 | Version 8                                                                                                    | Expiry Date                                                                                                    | Date                | Pati          | ent            |                                        |           | Treat                      | ment Type                       | Rx Type          | Status        |
| ETP                                                           | R2 3                                                                                                    | 26/09/2019                                                                                                    | 26/03/2019 14:56    | MC            | HALE, Cleve Ge | rald (Mr)                              | Paying    | Repeat D                   | ispensing (1 of 6)              | FP10             | Dispensed     |
| Script O                                                      | R2                                                                                                    | 11/06/2019                                                                                                    | 03/07/2018 00:07    | ROC           | DT, MERLETTA   | RLETTA A Script Edited Paying Repeat D |           | ispensing (2 of 6)         | FP10                            | Dispensed        |               |
|                                                               | R2         11/06/2019         11/06/2018         16:23         MCHALE, CLEVE GE         Script Edited         Paylog         Repeat Dispensing (2 of 3)         FP10 |                                                                                                    |                     |               | Dispensed      |                                        |           |                            |                                 |                  |               |
| RMS<br>Ctri R                                                 | R2                                                                                                    | 25/04/2019                                                                                                    | 06/06/2018 13:23    | ALM           | 10ND, Milo Lar | Script Edi                             | ed Paying | Repeat D                   | ispensing (4 of 6)              | FP10             | Hub Dispensed |
| -                                                             | R2                                                                                                    | 30/05/2019                                                                                                    | 05/06/2018 20:08    | MC            | HALE, Cleve Ge | Script Edi                             | ed Paying | Repeat D                   | ispensing (2 of 6)              | FP10             | Dispensed     |
|                                                               | R2                                                                                                    | 09/04/2019                                                                                                    | 25/04/2018 16:03    | ROC           | DT, MERLETTA   | ALEXANDRA                              | ( Paying  | Repeat Dispensing (3 of 6) |                                 | FP10             | Hub Dispensed |
|                                                               |                                                                                                    |                                                                                                    |                     |               |                |                                        |           |                            |                                 |                  |               |
|                                                               | Drug Des                                                                                                    | cription                                                                                                    |                     | Quantity      |                | Dosage                                 | E         | xpiry Date                 | <b>1</b> [944 637 0             | 876]             | PAYING        |
|                                                               | Propranol                                                                                                    | Propranolol 10mg tablets 2                                                                                                 |                     | 28 tablet     | tablat         |                                        | ablet 2   | 6/00/2010                  | MCHALE, CLEVE GERALD            |                  |               |
|                                                               | Possible DOB: 10 Sep 1973                                                                                                    |                                                                                                    |                     |               |                |                                        | 2.011     |                            |                                 |                  |               |
|                                                               | Total (based on filters)     Line items: 11     Scripts: 6         Redeem Owing/Partial     Age: 45 years 6 months                                                   |                                                                                                    |                     |               |                |                                        |           |                            |                                 |                  |               |
| Community Pharmacy Emis Dr can access all spine functionality |                                                                                                    |                                                                                                    |                     |               |                |                                        |           |                            |                                 |                  |               |
|                                                               | Role: "Clinical":"Clinical Provision":"Health Professional Access Role"                                                                                              |                                                                                                    |                     |               |                |                                        |           |                            |                                 |                  |               |
|                                                               | User details retrieved successfully                                                                                                    |                                                                                                    |                     |               |                |                                        |           |                            |                                 |                  |               |
|                                                               | Smart card                                                                                                    | user details<br>dactive                                                                                                    |                     |               |                |                                        |           |                            |                                 |                  |               |
|                                                               |                                                                                                    |                                                                                                    |                     |               |                |                                        |           |                            |                                 |                  | *             |

# **Revision History**

| Version Number | Date         | Revision Details | Author(s)            |
|----------------|--------------|------------------|----------------------|
| 1.0            | 31 July 2019 |                  | Joanne Hibbert-Gorst |
|                |              |                  |                      |
|                |              |                  |                      |

## **Contact us**

For more information contact: **Telephone: 0344 209 2601** 

Not to be reproduced or copied without the consent of AAH Pharmaceuticals Limited 2019.